# Installation de ArchLinux (sans interface graphique, 2022)

Bon, première étape, je suppose que vous vous en doutez, mais faut booter depuis la clé usb. Choisissez la première option.

Patientez pendant que Arch se charge. Il faut bien vous dire que Arch est chargé par défaut en qwerty: si vous avez un clavier azerty, il faut changer le clavier. Pour cela, tapez **loadkeys fr** et appuyez sur la touche entrée pour valider la commande. Veuillez noter que vu que votre clavier est en qwerty, vous devrez utiliser la touche «Q» pour écrire «a».

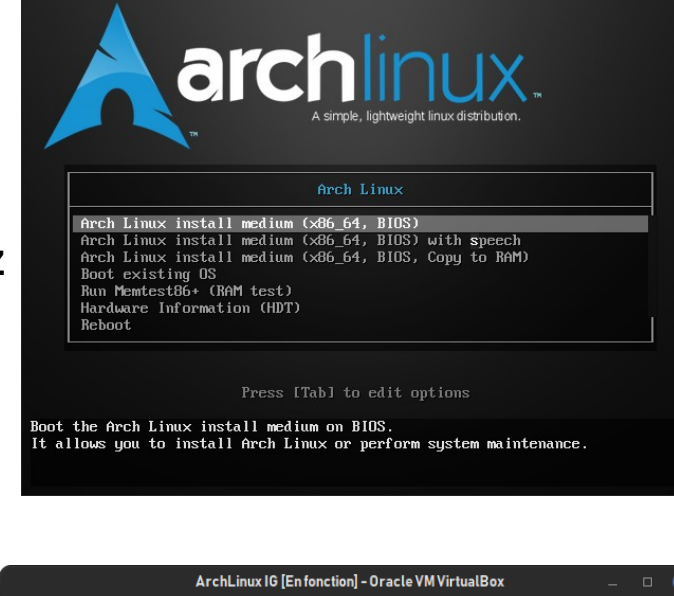

ArchLinux IG [En fonction] - Oracle VM VirtualBox

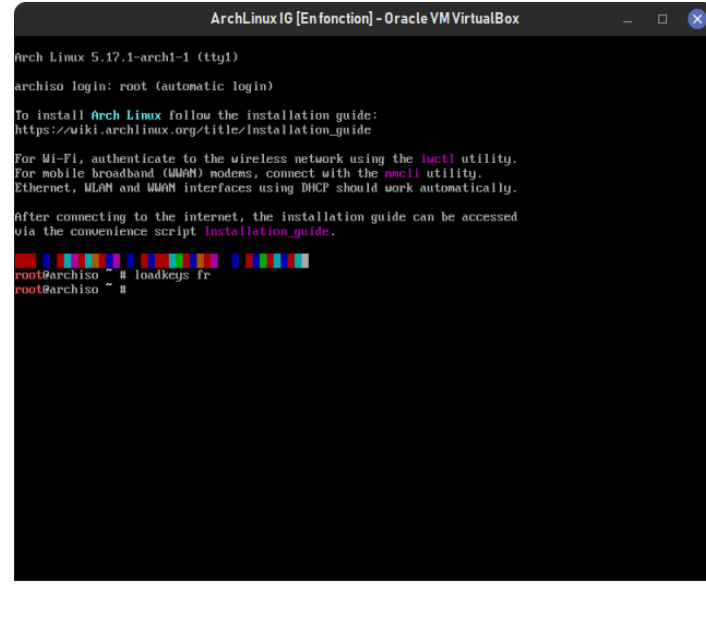

On passe au choses sérieuses! Tapez fdisk –1 dans le terminal et vérifiez le nom du premier disque affiché. Normalement, c'est /dev/sda , comme sur mon écran. Si ce n'est pas le cas, remplacez /dev/sda par le nom de votre disque dans les étapes suivantes.

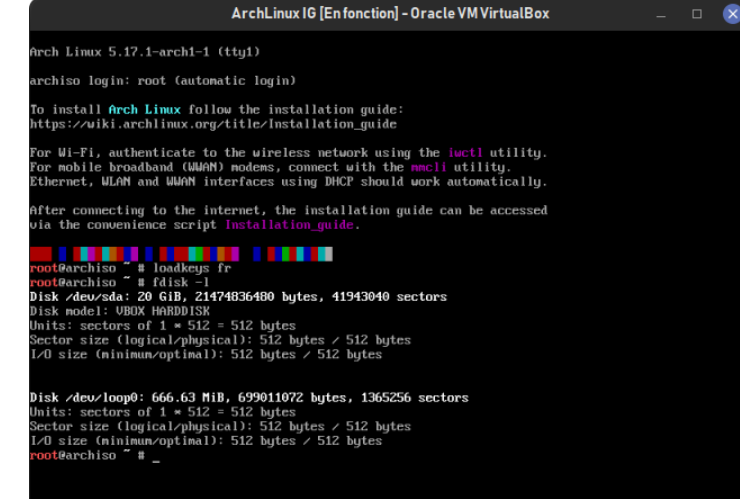

Nous allons maintenant partitionner notre disque: cela signifie que l'on va créer les espaces qui vont accueillir Arch. On va pour cela lancer un outil qui va nous aider à faire cela, à l'aide de la commande cfdisk /dev/sda . Cela vous ouvre un menu assez rudimentaire. Avec les flèches, sélectionnez dos puis faites entrée.

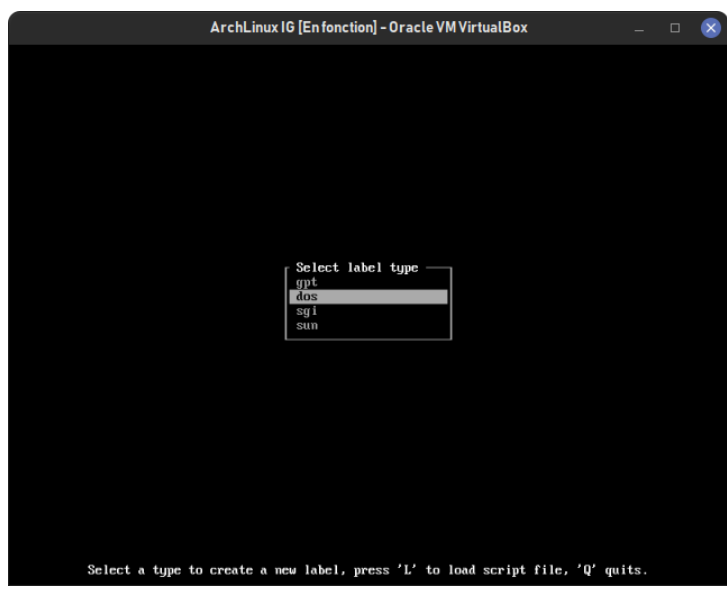

Normalement, free space devrait être affiché sur l'écran. Si ce n'est pas le cas, supprimez les partitions avec erase.

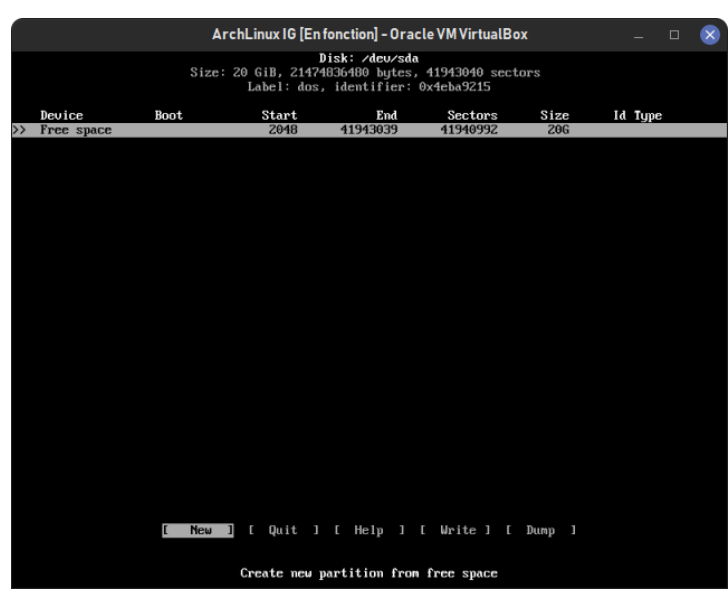

Créons en premier lieu l'espace dit «swap» de Arch: Sélectionnez avec les touches fléchées new pour créer une nouvelle partition. La taille de votre disque est affichée devant partition size. Je vais utiliser ici 2 Gb de ram pour la mémoire vive: je remplace donc 200 par

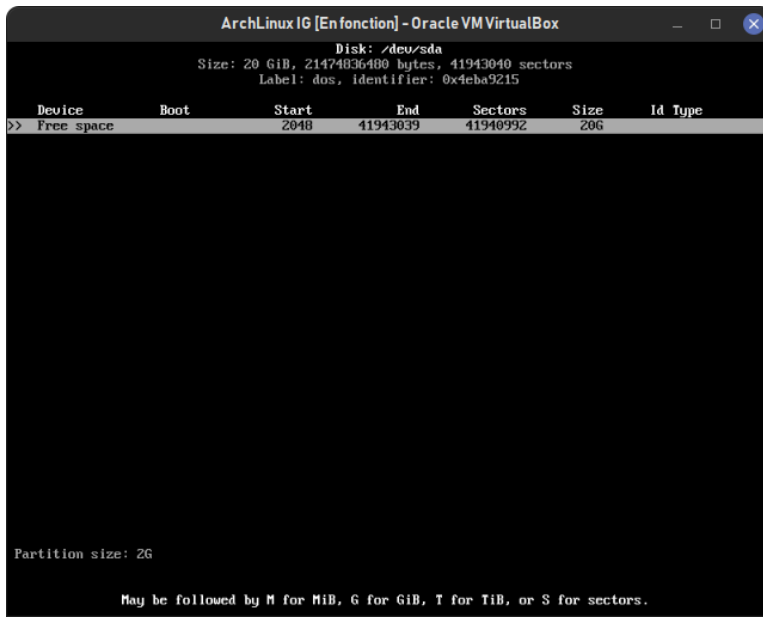

2 et je fais entrée (on recommande néanmoins d'utiliser un espace swap de deux fois la mémoire vive de l'ordinateur: ainsi, si votre machine fait 4Gb de ram, vous entrerez 8G) Ensuite, dans les options suivantes, sélectionnez primary.

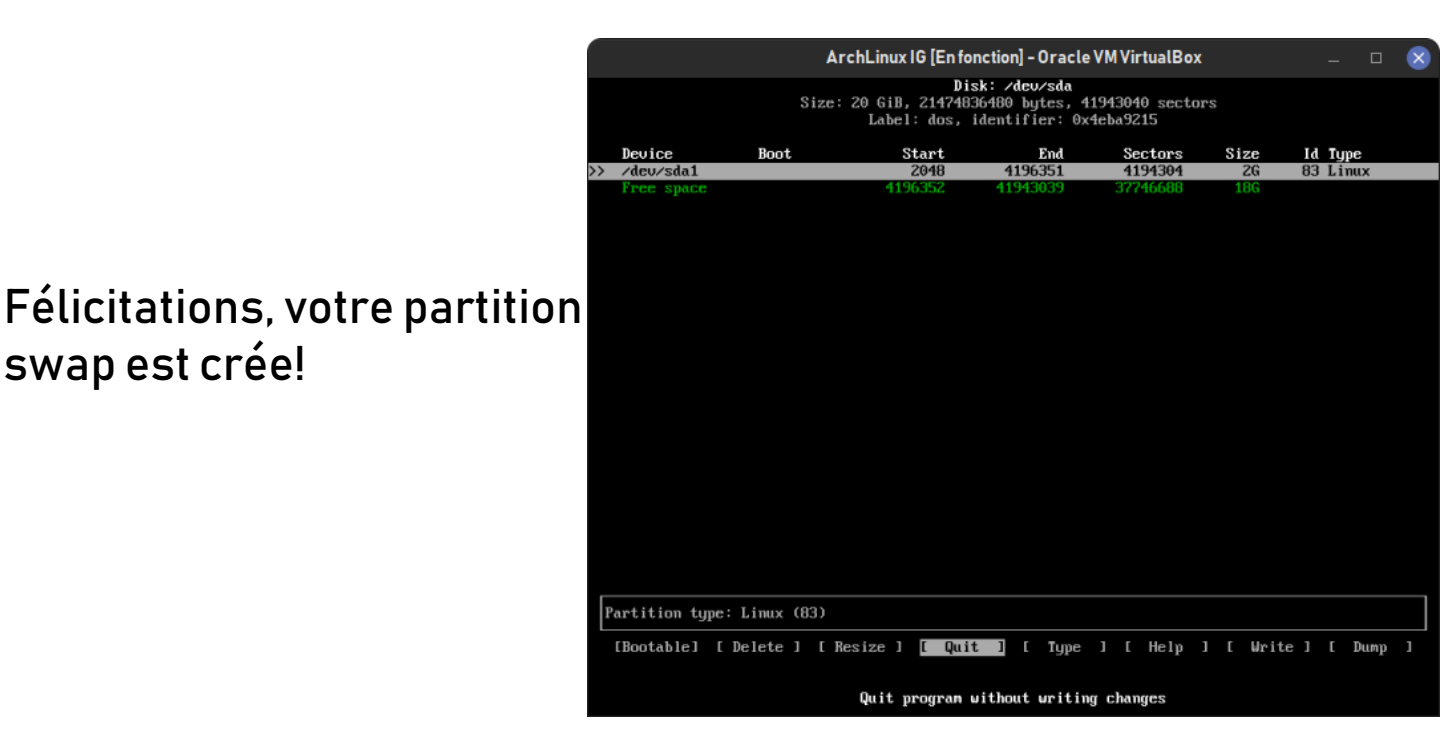

Maintenant, nous allons mettre en place la partition principale de notre disque dur. Sélectionnez free space avec les flèches haut/bas, puis new. Encore une fois créez une nouvelle partition, ne changez pas la valeur de la taille puis sélectionnez primary. Ca devrait ressembler à ca

swap est crée!

|    | ArchLinux IG [En fonction] - Oracle VM VirtualBox                                                         |             |               |                |                    |            | _ 0                        | × |  |  |
|----|----------------------------------------------------------------------------------------------------|-------------|---------------|----------------|--------------------|------------|----------------------------|---|--|--|
|    | Disk: ∕dev∕sda<br>Size: 20 GiB, 21474836480 bytes, 41943040 sectors<br>Label: dos, identifier: 0x4eba9215 |             |               |                |                    |            |                            |   |  |  |
|    | Device Bo<br>/dev/sda1                                                                                    | ot          | Start<br>2048 | End<br>4196351 | Sectors<br>4194304 | Size<br>ZG | <b>Id Type</b><br>83 Linux |   |  |  |
| >> | ∕deu⁄sda2                                                                                                 |             | 4196352       | 41943039       | 37746688           | 18G        | 83 Linux                   |   |  |  |
|    |                                                                                                    |             |               |                |                    |            |                            |   |  |  |
| Ŀ  | landstation downer With                                                                                   |             |               |                |                    |            |                            |   |  |  |
| r  | artition type: Linu                                                                                       | x (83)      |               |                |                    |            |                            |   |  |  |
|    | [Bootable] [ Delet                                                                                        | e ] [ Resiz | zel [ Qui     | t ] [ Type     | ] [ Help           | ] [ Writ   | e ] [ Dump                 |   |  |  |
|    | Quit program without writing changes                                                                      |             |               |                |                    |            |                            |   |  |  |

La différence ici c'est qu'on va rendre cette partition bootable. Assurez vous que /dev/sda2 est sélectionnée, naviguez vers bootable à gauche avec les flèches gauche/droite et faites entrée.

Cela fait, on va indiquer que /dev/sda1 est une partition swap. Assurez vous que la partition est sélectionnée, cette fois cliquez sur type et sélectionnez

82 Linux swap / Solaris.

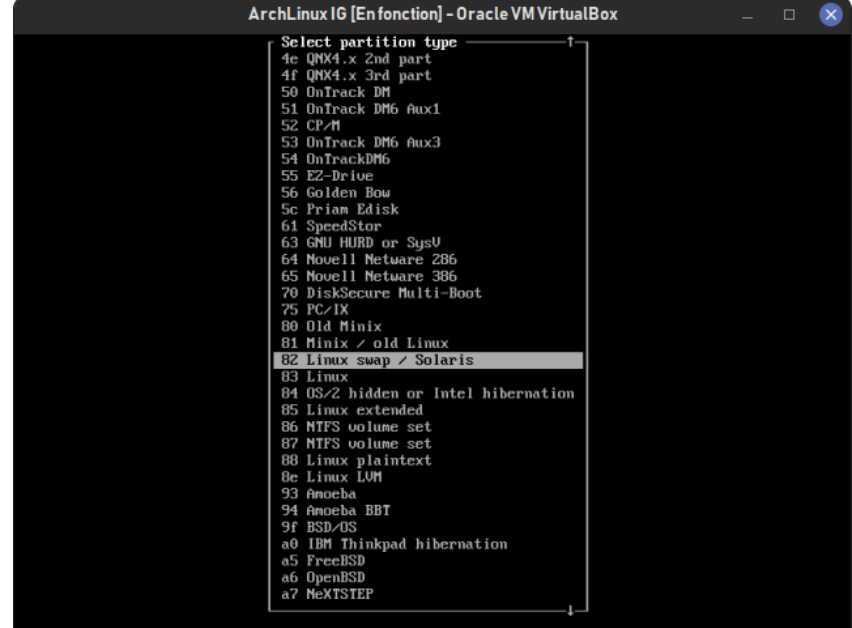

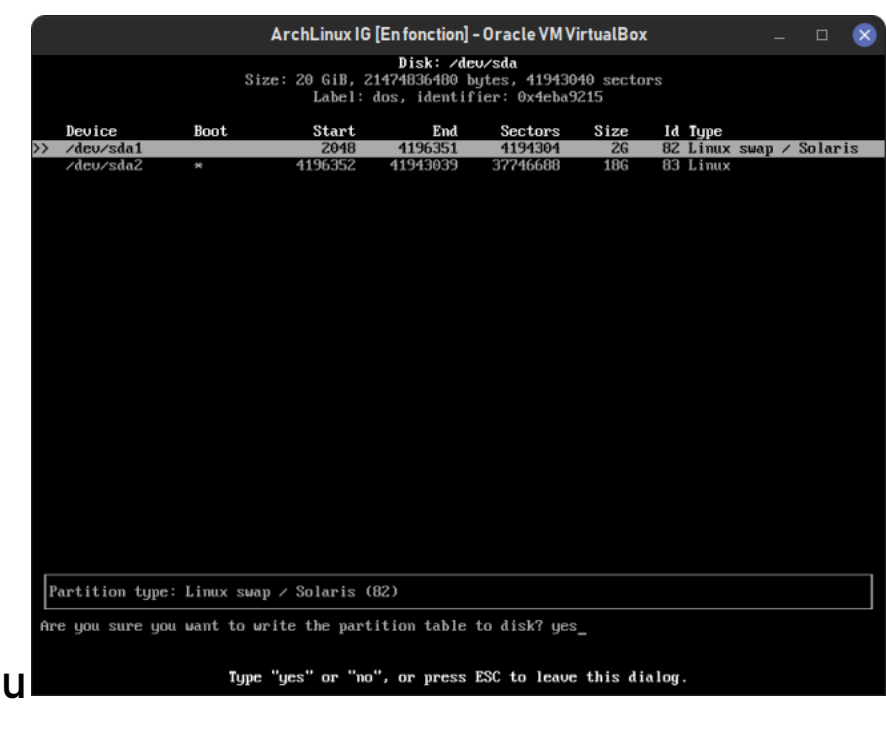

Ensuite, naviguez vers write, faites entrée et tapez ves. Cela fait, profitez-en pour noter le nom de vos partitions (par exemple que /dev/sda1 correspond à swap). Quittez cfdisk avec guit (au milieu en bas)

## Nous allons maintenant assigner un système de fichier à notre partition principale:

#### dans mon cas, /dev/sda2. mkfs.ext4 /dev/sda2

Ensuite, on va monter cette partition :

mount /dev/sda2 /mnt

#### On va faire pareil avec swap: mkswap /dev/sda1 swapon /dev/sda1

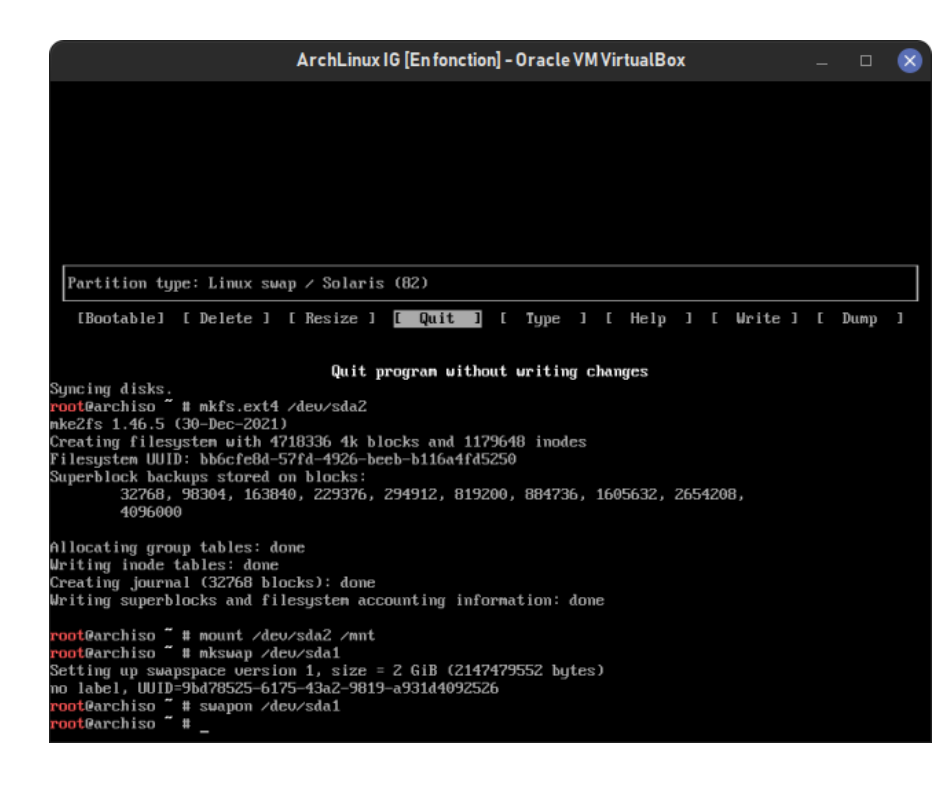

urchiso ~ # mount /dev/sda2 /mnt urchiso ~ # \_

Si vous disposez d'une connexion par cable/virtualbox, sautez cette étape. Sinon, exécutez les commandes suivantes (il est possible que cela ne fonctionne pas: dans ce cas, référez vous à https://wiki.archlinux.org/title/Network\_configuration ) Voici la procédure à suivre, d'après https://www.wikihow.com/Install-Arch-Linux: (Les 18 lignes suivantes ne sont donc pas écrites par moi) Pour donner un nom à l'interface de votre adaptateur réseau, tapez ip link, puis validez avec .

Pour installer un programme dont vous avez besoin, tapez pacman -S iw wpa\_supplicant, puis validez avec Entrée .

Pour installer le menu wifi, tapez pacman -S dialog, puis validez avec Entrée .

Pour installer un programme qui vous permette de vous connecter automatiquement aux réseaux existants, tapez pacman -S wpa\_actiond, puis validez avec Entrée.

Pour activer le service de connexion automatique de votre adaptateur sans fil, tapez systemctl enable netctl-auto@*nom\_de\_l'interface*.service.

La prochaine fois que vous redémarrerez, tapez wifi-menu *nom\_de\_l'interface* afin d'accéder au menu de votre adaptateur sans fil. Une fois cette connexion établie, vous n'aurez plus à vous en soucier : les connexions suivantes se feront automatiquement. Ne faites pas cette opération tout de suite sans quoi vous perdriez l'accès au réseau.

Après cela tapez la commande suivante pour – purement et simplement – lancer l'installation de ArchLinux.

pacstrap /mnt base base-devel

La vitesse du téléchargement dépend de votre connexion internet, mais rassurez-vous, celui-ci ne dure pas longtemps ! Cela fait, ouvrez le répertoire administrateur pour modifier directement votre disque:

arch-chroot /mnt

| ArchLinux IG [En fonction] - 0                         | racle VM VirtualBox _ 🛛  | $\otimes$    |
|--------------------------------------------------------|--------------------------|--------------|
| (129/135) installing gc                                |                          | 100%         |
| (130/135) installing guile                             |                          | $100 \times$ |
| (131/135) installing make                              |                          | $100 \times$ |
| (132/135) installing patch                             |                          | $100 \times$ |
| Optional dependencies for patch                        |                          |              |
| ed: for patch -e functionality                         | F                        | 400          |
| (133/135) installing pkgconf                           |                          | 1002         |
| (134/135) installing sudo                              |                          | 100%         |
| (135/135) Installing which                             |                          | 100%         |
| (142) Constinue sustain and a second                   |                          |              |
| (1/12) treating system user accounts                   |                          |              |
| (2/12) Updating journal message catalog                |                          |              |
| ( 3/12) Reloading system manager configuration         |                          |              |
| ( 4/12) Undating udou handware database                |                          |              |
| (5/12) Applying keppel susctl settings                 |                          |              |
| Skinned' Running in chroot                             |                          |              |
| ( 6/12) Creating temporary files                       |                          |              |
| ( 2/12) Reloading device manager configuration         |                          |              |
| Skinned: Running in chront                             |                          |              |
| (8/12) Arming ConditionNeedsIndate                     |                          |              |
| (9/12) Rebuilding certificate stores                   |                          |              |
| (10/12) Reloading system by configuration              |                          |              |
| Skipped: Running in chroot.                            |                          |              |
| (11/12) Warn about old perl modules                    |                          |              |
| perl: warning: Setting locale failed.                  |                          |              |
| perl: warning: Please check that your locale settings: |                          |              |
| LANGUAGE = (unset),                                    |                          |              |
| $LC_ALL = (unset),$                                    |                          |              |
| LC_MESSAGES = "",                                      |                          |              |
| LANG = "en_US.UTF-8"                                   |                          |              |
| are supported and installed on your system.            |                          |              |
| perl: warning: Falling back to the standard locale ("C | ").                      |              |
| (12/12) Updating the info directory file               |                          |              |
| pacstrap /mnt_base_base_devel 15.72s user 17.17s syst  | em 35% cpu 1:33.19 total |              |
| <mark>root</mark> @archiso ‴ # arch-chroot ∠mnt        |                          |              |
| [root@archiso /]# _                                    |                          |              |

Vu que vous êtes maintenant en mesure de changer le répertoire administrateur, nous allons définir un mot de passe avec la comande passwd. Tapez ensuite 2 fois le mot de passe voulu, comme sur l'image.

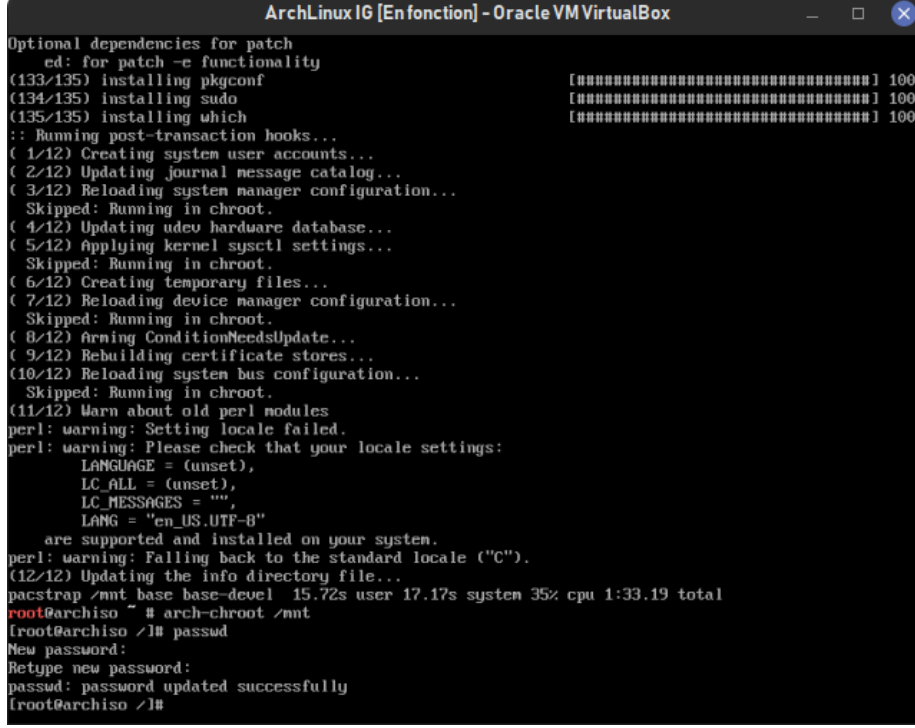

Vous allez maintenant enregistrer votre langue, pour cela, exécutez les actions suivantes:

-sortez de chroot avec exit;

-tapez nano /etc/locale.gen;

-faites défiler l'écran jusqu'à trouver votre langue avec flèche haut/bas;

-Une fois que vous l'avez trouvée, placez votre curseur sur le symbole juste après le # (si vous sélectionnez une langue française, en l'occurence c'est le f); -Pressez la touche de suppression (je sais pas comment vous l'appelez, celle à gauche de num lock avec un symbole ← dessus) afin de supprimer le #. Ca doit ressembler à l'image jointe;

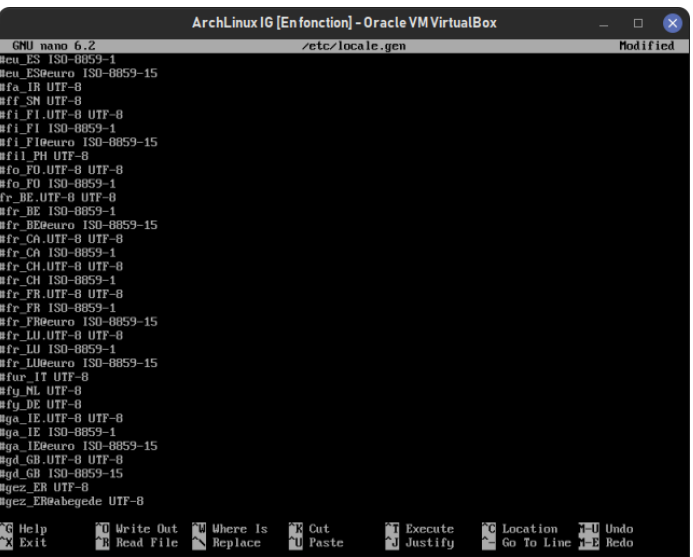

-Supprimez les # devant toutes les lignes qui contiennent les mentions de votre langue, ici fr\_BE) puis sauvegardez avec ctrl+o. Faites entrée pour valider le nom puis quittez avec ctrl+x;

-Enfin, validez la nouvelle langue avec locale-gen.

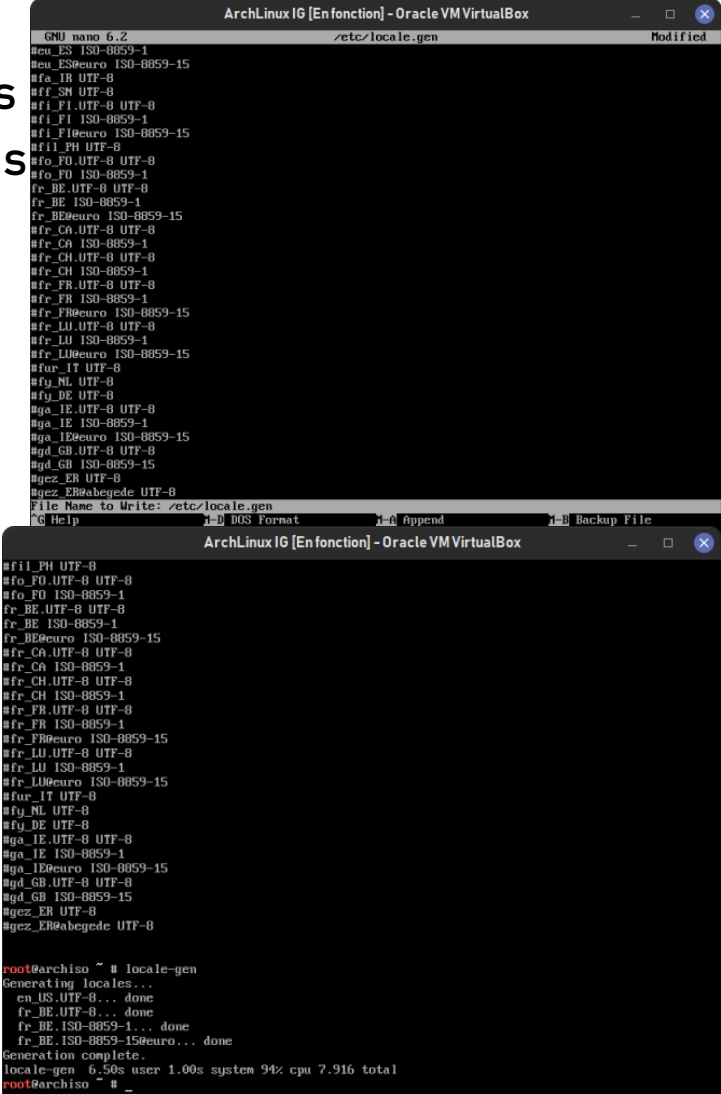

Ensuite, entrez votre fuseau horaire.

Retournez en chroot avec arch-chroot /mnt

puis

ln -s usr/share/zoneinfo/continent/ville etc/localtime

Remplacez continent par votre continent (Europe) et ville par votre ville.

Pour obtenir la liste des continents/pays, tapez

### ls/usr/share/zoneinfo

Une fois votre continent/pays trouvé, tapez

ls/usr/share/zoneinfo/continent\_ou\_pays

Ensuite, donnez le nom d'hôte de votre ordinateur. Tapez pour cela la commande <u>echo nom > /etc/hostname</u>.

On a presque fini ! La prochaine étape va être d'installer grub. Pour faire simple, c'est ce qui va démarrer Arch au démarrage. Installez grub avec

pacman -S grub-bios.

Validez avec Y puis attendez la fin du

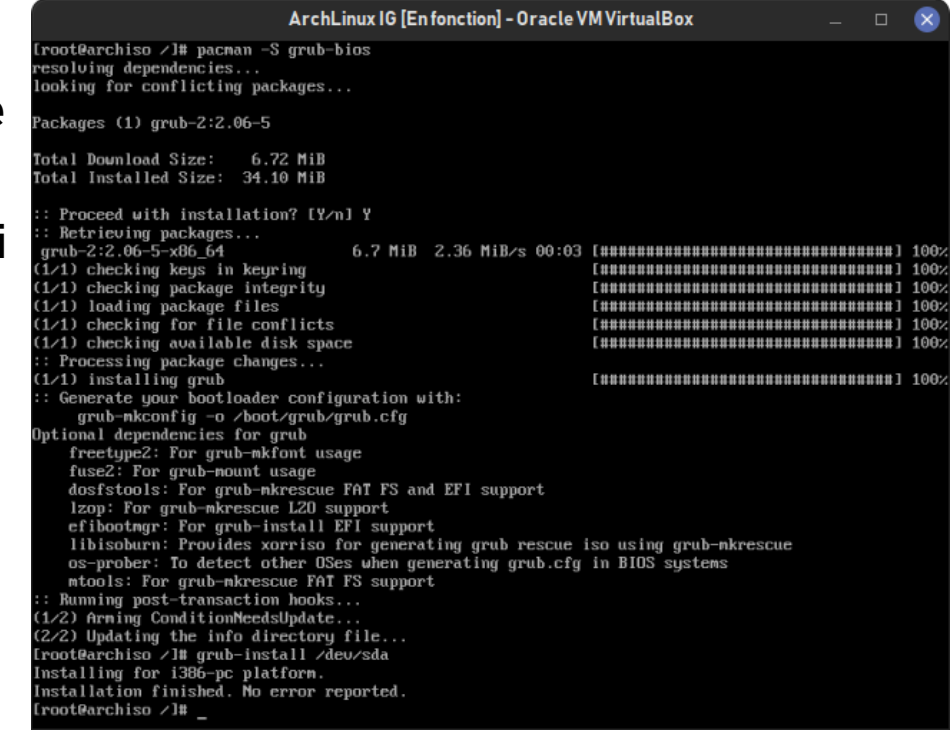

téléchargement. Cela fait, implémentez grub dans votre disque avec

grub-install /dev/sda

Créez un fichier init: c'est le fichier qui contient les informations principales de votre ordinateur:

exit

pacstrap/mnt linux linux-firmware

arch-chroot /mnt ArchLinux IG [En fonction] - Oracle VM VirtualBox p linux : /etc/mkinitcpio.d/linux.preset: 'default' /etc/mkinitcpio.conf -g /boot/initramfs-linux.ing mkinitcpio -p linux arch1-2 [block] [filesyste [keyboard] build hook: build hook: hook: [fsck] endencies sed initcpio image: /boot/initramfs-linux.img uccessful m preset: /etc/mkinitcpio.d/linux.preset: 'fallback' linux -c /etc/mkinitcpio.conf -g /boot/initramfs-linux-fallback.img -S autode build: 5.17.7-arch1-2 Ebas Eude [block] ibly missing ibly missing nodule: initcpio image: /boot/initramfs-linux-fallback.img

Créez un fichier de configuration grub:

grub-mkconfig -o /boot/grub/grub.cfg

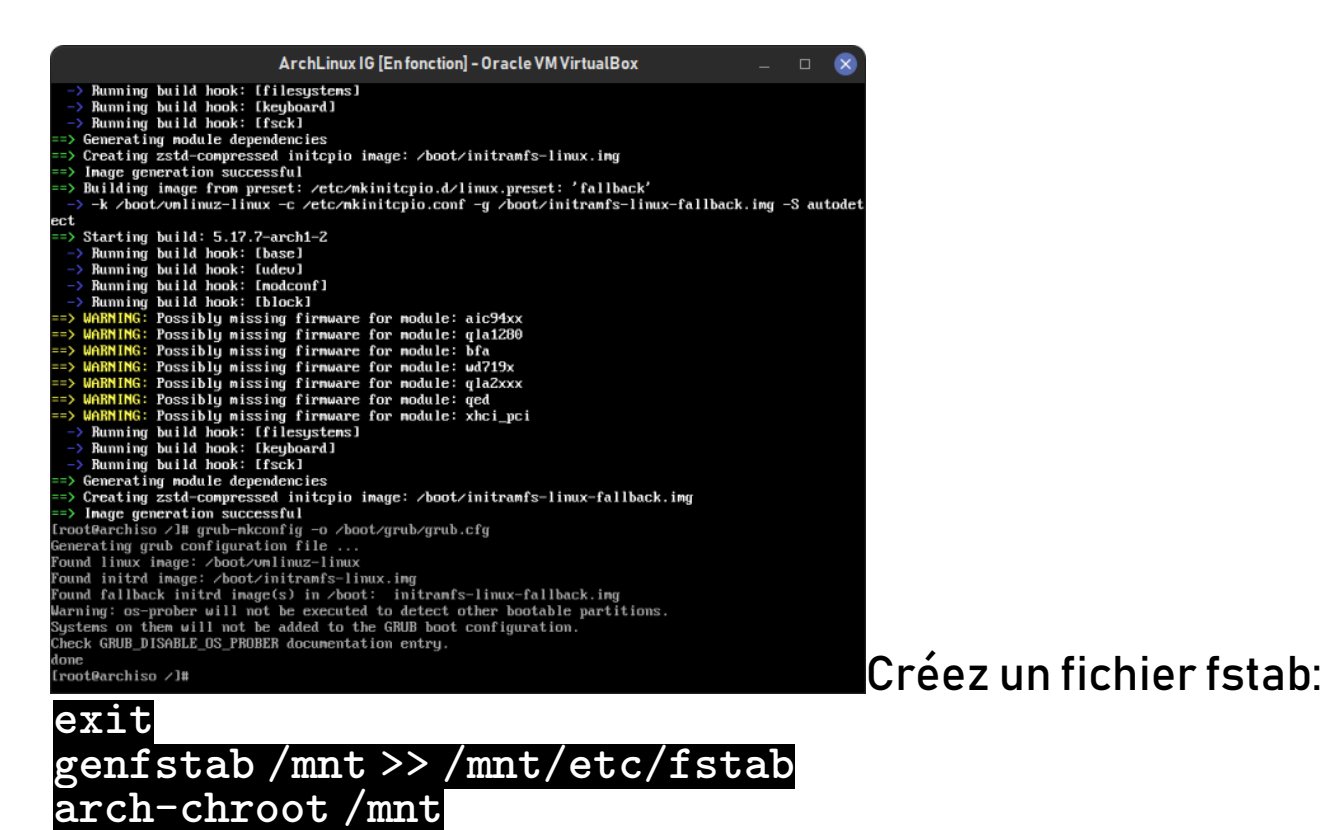

Ce fichier permet à Arch de reconnaître les systèmes de fichiers de votre partition.

Enfin, dernière étape, installez le paquet dhcpcd: ce paquet permet à arch de se connecter à internet sans fichier iso.

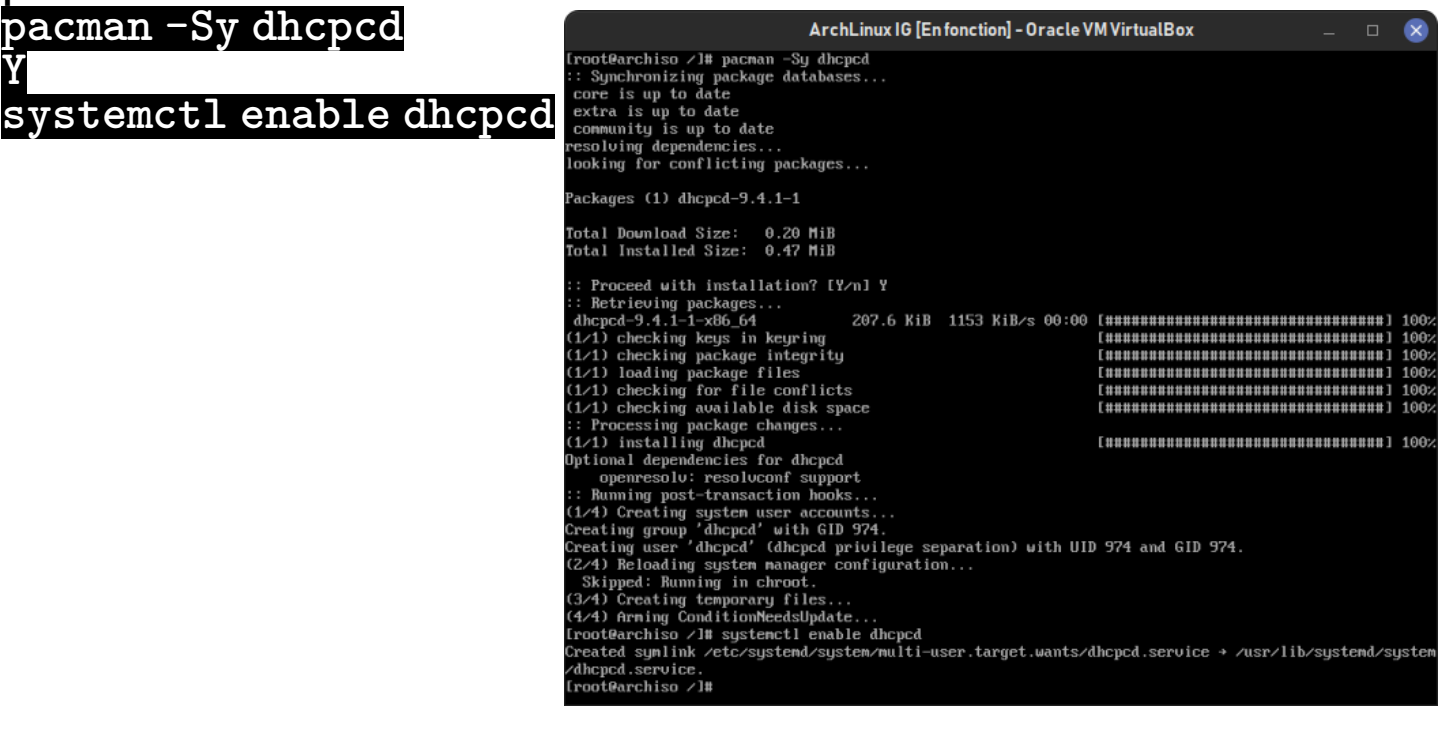

Et voilà, Arch est installé! Sortez de chroot avec <u>exit</u> démontez le disque avec <u>umount /mnt</u> puis éteignez tout avec <u>shutdown -h 0</u>. N'oubliez pas de retirer votre disque d'installation avant le prochain redémarrage!

A votre prochain démarrage, votre login est root et votre mot de passe est celui que vous avez entré. Il est également nécessaire de remettre votre clavier en azerty si c'est le cas avec loadkeys fr.

La prochaine étape sera l'interface graphique!